# **DOMANDA ON LINE**

# VADEMECUM PER L'ISCRIZIONE ALLA PROCEDURA STRAORDINARIA, PER ESAMI, FINALIZZATA ALL'ACCESSO AI PERCORSI DI ABILITAZIONE ALL'INSEGNAMENTO NELLA SCUOLA SECONDARIA DI PRIMO E DI SECONDO GRADO SU POSTO COMUNE

## **PREMESSA**

Come previsto dall'articolo 3 del decreto del Presidente della Regione n. 218, in data 26 maggio 2020, i candidati possono presentare istanza di partecipazione per alla procedura concorsuale (per una sola classe di concorso), per la quale posseggano i requisiti di cui all'articolo 2 del bando.

Il candidato concorre mediante la presentazione di **un'istanza** con l'indicazione della procedura concorsuale cui intende partecipare.

Non possono presentare domanda di ammissione al concorso di cui al presente bando coloro che presentano domanda per la corrispondente procedura indetta dal Ministero dell'Istruzione con decreto n. 497/2020, o ad analoga procedura indetta dalle Province autonome di Trento e di Bolzano. La violazione della presente disposizione comporta l'esclusione ai sensi dell'articolo 4, comma 1, lettera b, del bando.

I candidati presentano l'istanza di partecipazione alla procedura concorsuale **esclusivamente** attraverso il sistema informativo ISON. <u>Le istanze presentate con modalità diverse non sono prese in considerazione</u>.

L'istanza di partecipazione alla procedura concorsuale tramite ISON deve essere presentata a partire dalle ore 9.00 del 28 maggio 2020 fino alle ore 23.59 del 3 luglio 2020.

# **REGISTRAZIONE NELL'APPLICATIVO**

Per procedere alla compilazione della domanda, occorre registrarsi nell'apposito programma. Il candidato che si è già registrato per altri concorsi del Comparto unico regionale nel sito istituzionale della Regione nell'anno 2017 può utilizzare le credenziali in suo possesso. Per la registrazione occorre:

- a) collegarsi al sito istituzionale della Sovraintendenza agli studi www.scuole.vda.it sezione normativa e servizi – concorsi 2020 – procedura straordinaria per esami e selezionare l'icona relativa alla domanda on line;
- b) accedere alla pagina di registrazione attraverso l'apposito link "PAGINA DI REGISTRAZIONE" e inserire i dati anagrafici dell'utente che utilizzerà il programma (N.B.: il cognome ed il nome devono essere quelli del candidato che si iscriverà alla procedura concorsuale). E' indispensabile scrivere correttamente l'indirizzo email e non inserire una PEC, per ricevere le credenziali di accesso. A seguito di questa operazione il programma invia una email con le credenziali provvisorie per accedere all'area privata riservata all'iscrizione alla procedura concorsuale. In caso di mancata ricezione dell'email, si consiglia di verificare anche nella posta indesiderata/spam se l'email è pervenuta;
- c) cliccare su AREA PRIVATA per riposizionarsi sulla pagina iniziale di Login e inserire le credenziali ricevute. Al primo accesso il sistema chiede la personalizzazione della password: inserire quella ricevuta via email nella casella "Vecchia password" e la nuova password personalizzata in "Nuova password" riscrivendola in "Conferma password" (per accertarsi che sia stata scritta correttamente), quindi cliccare sul bottone "Salva".

|                                                                                                    | Vallée d'Aoste Valle d'Aosta                                                           |
|----------------------------------------------------------------------------------------------------|----------------------------------------------------------------------------------------|
| Accesso al portale<br>Per accedere all'area privata del<br>portale è necessario registrarsi<br>per ottenere le credenziali di<br>autenticazione. | 2) ACCESSO<br>UTENTE<br>REGISTRATO PER<br>LA COMPILAZIONE<br>DELLA DOMANDA<br>Conferma |
| MANUALE ISTRUZIONI<br>INFORMATIVA SUI COOKIE<br>BROWSER IN USO                                                                                   |                                                                                        |
|                                                                                                    | PASSWORD DIMENTICATA?  1) REGISTRAZIONE   PAGINA DI REGISTRAZIONE                      |
|                                                                                                    | GECO ISON - Gestione bandi di concorso                                                 |

# **COMPILAZIONE DELLA DOMANDA - INTRODUZIONE**

Per la compilazione della domanda occorre:

- a) collegarsi al sito istituzionale della Sovraintendenza agli studi sezione normativa e servizi concorsi 2020 – procedura straordinaria per esami, selezionare l'icona riferita alla domanda on line ed accedere alla procedura di iscrizione utilizzando le proprie username e password, entrare nella sezione "utente" per completare e/o verificare i propri dati anagrafici;
- b) entrare nella sezione "concorsi" e selezionare la procedura concorsuale in oggetto;
- c) compilare il modulo di iscrizione on-line in tutte le sue parti; il candidato può accedere più volte alla propria domanda e compilare/modificare/correggere/cancellare i dati inseriti, utilizzando i bottoni "compila" e "salva";
- d) occorre cliccare, nel menù a sinistra, su "conferma e invio" una volta terminata la compilazione, al fine di inviare definitivamente la domanda di partecipazione alla procedura concorsuale. Il candidato riceve un'email di conferma di avvenuta iscrizione.

Nel caso di inserimenti errati, il candidato può richiedere l'annullamento della domanda presentata, utilizzando le richieste di assistenza. Se l'ufficio accoglie tale richiesta, il candidato troverà l'icona per procedere all'annullamento sotto alla scritta "Annulla".

# COMPILAZIONE DELLA DOMANDA – LE SEZIONI DELL'APPLICATIVO

L'applicativo ISON presenta le seguenti sezioni che devono essere **tutte obbligatoriamente** compilate per poter procedere alla "Conferma e invio" della domanda:

- SEZIONE "ANAGRAFICA";
- SEZIONE "REQUISITI GENERICI";
- SEZIONE "REQUISITI SPECIFICI";
- SEZIONE "POSTI A BANDO";
- SEZIONE "TITOLI ACCADEMICI E DI STUDIO";
- SEZIONE "SERVIZI DI INSEGNAMENTO";
- SEZIONE "ALTRI SERVIZI";
- SEZIONE "ARTICOLI E PUBBLICAZIONI";
- SEZIONE "ALTRO".

Si ricorda che quanto dichiarato nella domanda è sotto la responsabilità del candidato, ai sensi dell'articolo 46 del D.P.R. n. 445/2000. In caso di dichiarazioni non corrispondenti al vero, di formazione o uso di atti falsi trovano applicazione le misure previste dall'articolo 75 (decadenza dai benefici eventualmente conseguiti) e dall'articolo 76 (norme penali) del D.P.R. n. 445/2000.

Di seguito vengono illustrate le singole sezioni.

#### SEZIONE "ANAGRAFICA"

|                                                                                               | Région Autonor<br>Vallée d'Ac                                                                           | este Valle d'Aosta                                                            |
|-----------------------------------------------------------------------------------------------|----------------------------------------------------------------------------------------------------|-------------------------------------------------------------------------------|
| PROCEDURA STRAORDINARIA PER<br>PERCORSI DI ABILITAZIONE ALL'INSE<br>DI PRIMO E DI SECONDO GRA | R ESAMI FINALIZZATA ALL'ACCESSO AI<br>GNAMENTO NELLA SCUOLA SECONDARIA<br>DO SU POSTO COMUNE - 03/07/20 | Domanda: (                                                                    |
| ATTENZIONE: Negli ultimi tem                                                                  | pi si riscontrano problemi nell'invio delle mail agli indirizzi                                         | FastWeb (@fastwebnet.it), si consiglia di utilizzare mail diverse da FastWeb. |
| <u>Selezioni &gt; Dati selezione &gt; Doma</u>                                                | nda di test                                                                                             | 4 ② 🔓 🖬 👘 🖬 🖬 🖬 🖬 🖬 👘 🖬 🖬 👘 🖬 👘 🖬 👘 👘 👘 👘 👘 👘 👘 👘 👘 👘 👘 👘 👘                   |
| Selezioni Utente Sicure                                                                       | zza Assistenza Domande frequenti                                                                        | Logout 12:12 26/05/20                                                         |
|                                                                                               | Dati selezione Domanda di test Can                                                                      | didati                                                                        |
| ANAGRAFICA     I     REQUISITI GENERICI                                                       | Compila                                                                                                 |                                                                               |
| REQUISITI SPECIFICI                                                                           | Cognome*                                                                                                | Nome* Statistics                                                              |
| POSTI A BANDO                                                                                 | Codice fiscale*                                                                                         | Sesso 🔘 Maschio 🖲 Femmina                                                     |
|                                                                                               | Data di nascita*                                                                                        |                                                                               |
|                                                                                               | Se cittadinanza italiana indicare                                                                       | I comune di nascita altrimenti lo stato di nascita                            |
| C SERVIZI DI INSEGNAMENTO                                                                     | Documendo d'identità                                                                                    |                                                                               |
| (2) ALTRI SERVIZI                                                                             | Tipo documento*                                                                                         | $\checkmark$                                                                  |
| ② ARTICOLI E PUBBLICAZIONI                                                                    | Numero*                                                                                                 | Emesso da*                                                                    |
| ② ALTRO                                                                                       | Data rilascio*                                                                                          | Data scadenza*                                                                |
| ② CONFERMA ED INVIO                                                                           |                                                                                                    | N° m                                                                          |
|                                                                                               | CAP*                                                                                                    | Luogo*                                                                        |
|                                                                                               | Provincia*                                                                                              |                                                                               |
| Funzioni                                                                                      | Recapito diverso da residenza                                                                           |                                                                               |
| VEDI PDF DOMANDA                                                                              | Informazioni di contatto                                                                                |                                                                               |
| ELIMINA DOMANDA                                                                               | Telefono*                                                                                               | Cellulare*                                                                    |
| RICHIEDI ASSISTENZA                                                                           | E-mail*                                                                                                 | PEC                                                                           |
| MANUALE ISTRUZIONI                                                                            | l campi e                                                                                               | ontrassegnati con * sono obbligatori                                          |
|                                                                                               | Compila                                                                                                 |                                                                               |
|                                                                                               | GECO ISON - Gestione bandi d                                                                            | i concorso                                                                    |
|                                                                                               |                                                                                                    |                                                                               |

N.B.: è necessario indicare un ulteriore recapito solo se diverso dalla residenza.

#### SEZIONE "REQUISITI GENERICI"

|                                                                                       |                                         |                                            | <b>Vallé</b>                                  | e d' <b>Aoste</b>    | Regione Autonoma<br>Valle d'Aosta                                       | a                                      |  |
|---------------------------------------------------------------------------------------|-----------------------------------------|--------------------------------------------|-----------------------------------------------|----------------------|-------------------------------------------------------------------------|----------------------------------------|--|
| PROCEDURA STRAORDINARIA<br>PERCORSI DI ABILITAZIONE ALL'IN<br>DI PRIMO E DI SECONDO G | PER ESAMI F<br>ISEGNAMENT<br>RADO SU PO | INALIZZATA A<br>TO NELLA SCU<br>STO COMUNE | LL'ACCESSO AI<br>OLA SECONDARIA<br>- 03/07/20 |                      | Domanda:                                                                |                                        |  |
| ATTENZIONE: Negli ultimi t                                                            | empi si riscon                          | trano problemi                             | nell'invio delle mail agli                    | i indirizzi FastWeb  | @fastwebnet.it), si consiglia                                           | di utilizzare mail diverse da FastWeb. |  |
| <u>Selezioni</u> > <u>Dati selezione</u> > Do                                         | manda di te                             | st                                         |                                               |                      | 4                                                                       | 0                                      |  |
| Selezioni Utente Sic                                                                  | urezza                                  | Assistenza                                 | Domande freque                                | enti                 |                                                                         | Logout 12:11 26/05/20                  |  |
| V ANAGRAFICA                                                                          | Dati s                                  | elezione                                   | Domanda di test                               | Candidati            |                                                                         |                                        |  |
| ③ REQUISITI GENERICI                                                                  |                                         | Compila                                    |                                               |                      |                                                                         |                                        |  |
| (?) REQUISITI SPECIFICI                                                               | Contrib                                 | uto di ammissio                            | one (pari a 15,00 euro)*                      |                      |                                                                         | $\checkmark$                           |  |
| POSTI A BANDO                                                                         |                                         | Documento                                  |                                               |                      | Aggiungi documento Dimensione massima consentita 2 MB ( .pdf .jpg .gif) |                                        |  |
| TITOLI ACCADEMICI E DI STUDIO                                                         |                                         |                                            |                                               | Allegare la copia de | lla ricevuta di versamento                                              |                                        |  |
| ③ SERVIZI DI INSEGNAMENTO                                                             |                                         |                                            | Cittadinanza*                                 |                      |                                                                         | $\checkmark$                           |  |
| (?) ALTRI SERVIZI                                                                     |                                         |                                            |                                               |                      |                                                                         |                                        |  |
| ② ARTICOLI E PUBBLICAZIONI                                                            |                                         |                                            |                                               | I compi contraccogr  | ati can t cana abblicatori                                              |                                        |  |
| ② ALTRO                                                                               |                                         |                                            |                                               | r campi contrassegr  | ati con « sono obbligaton                                               |                                        |  |
| ⑦ CONFERMA ED INVIO                                                                   |                                         | Compila                                    |                                               |                      |                                                                         |                                        |  |
|                                                                                       |                                         |                                            |                                               |                      |                                                                         |                                        |  |
| Funzioni                                                                              |                                         |                                            |                                               |                      |                                                                         |                                        |  |
| VEDI PDF DOMANDA                                                                      |                                         |                                            |                                               |                      |                                                                         |                                        |  |
| ELIMINA DOMANDA                                                                       |                                         |                                            |                                               |                      |                                                                         |                                        |  |
| RICHIEDI ASSISTENZA                                                                   |                                         |                                            |                                               |                      |                                                                         |                                        |  |
| MANUALE ISTRUZIONI                                                                    |                                         |                                            |                                               |                      |                                                                         |                                        |  |
|                                                                                       |                                         |                                            |                                               |                      |                                                                         |                                        |  |
|                                                                                       |                                         |                                            | GECO ISON - Gestion                           | e bandi di concorso  | )                                                                       |                                        |  |

N.B.: per salvare i dati inseriti è necessario allegare il file contenente la ricevuta di pagamento. Il file contenente la ricevuta di pagamento deve essere SOLO UNO in formato pdf, jpg, gif di dimensioni massima 2 MB. Si ricorda che è possibile compilare le sezioni in modo non consequenziale. Ad esempio questa sezione potrebbe essere compilata per ultima. Per comodità si riportano di seguito gli estremi per il versamento del contributo di segreteria, non rimborsabile, dell'importo di euro 15,00 (quindici/00) che ogni candidato è tenuto a corrispondere all'Amministrazione per la procedura per cui concorre: intestato a Regione autonoma Valle d'Aosta, con la seguente causale di versamento: procedura straordinaria per esami – indicare nome e cognome e il codice fiscale del candidato che partecipa alla procedura e la classe di concorso per cui concorre. Il versamento può avvenire esclusivamente tramite bonifico bancario, sul conto corrente bancario dell'Amministrazione regionale codice IBAN: IT 67 Q 02008 01210 000003867729.

#### SEZIONE "REQUISITI SPECIFICI"

|                                                                                            | Vallé                                                                                                | e d'Aoste                                                                                                    |  |  |
|--------------------------------------------------------------------------------------------|----------------------------------------------------------------------------------------------------|----------------------------------------------------------------------------------------------------|--|--|
| PROCEDURA STRAORDINARIA PER<br>PERCORSI DI ABILITAZIONE ALL'INSEG<br>DI PRIMO E DI SECONDO | ESAMI FINALIZZATA ALL'ACCESSO AI<br>SNAMENTO NELLA SCUOLA SECONDARIA<br>GRADO SU POSTO COMUNE        | Domanda:                                                                                                    |  |  |
| ATTENZIONE: Negli ultimi temp                                                              | i si riscontrano problemi nell'invio delle mail agli                                                 | indirizzi FastWeb (@fastwebnet.it), si consiglia di utilizzare mail diverse da FastWeb.                                                                                                    |  |  |
| Selezioni Dati selezione Doma                                                              | nda di test                                                                                          | <b>(</b> )                                                                                                    |  |  |
| Selezioni Utente Sicure                                                                    | zza Assistenza Domande freque                                                                        | nti <u>Logout</u> 17:11 27/05/                                                                                                    |  |  |
| ANAGRAFICA 1                                                                               | Dati selezione Domanda di test                                                                       | Candidati                                                                                                    |  |  |
| ) REQUISITI GENERICI                                                                       |                                                                                                    |                                                                                                    |  |  |
| REQUISITI SPECIFICI                                                                        | Titolo di studio - Possesso*                                                                         | -                                                                                                    |  |  |
| ) POSTI A BANDO                                                                            | Istituzione - Denominazione*                                                                         |                                                                                                    |  |  |
| ) TITOLI ACCADEMICI E DI STUDIO<br>) SERVIZI DI INSEGNAMENTO                               |                                                                                                    | Indicare la data di conseguimento del titolo                                                                                                    |  |  |
| ALTRI SERVIZI                                                                              | Istituzione - Sede*                                                                                  |                                                                                                    |  |  |
| ) ALTRO<br>) CONFERMA ED INVIO                                                             | Data di conseguimento*                                                                               |                                                                                                    |  |  |
| Funzioni                                                                                   | Anno accademico/scolastico di<br>conseguimento:*                                                     | Indicare l'anno accademico/scolastico di conseguinvento del titolo di studio dichiarato                                                                                                    |  |  |
| VEDI PDF DOMANDA                                                                           | Votazione conseguita*                                                                                |                                                                                                    |  |  |
| RICHIEDI ASSISTENZA<br>MANUALE ISTRUZIONI                                                  | Titoli di studio esteri/Riconoscimento*<br>Indicare gli estremi richiesti dalla scelta<br>effettuata |                                                                                                    |  |  |
|                                                                                            | Ausili/tempi aggiuntivi*                                                                             |                                                                                                    |  |  |
|                                                                                            | Ausili nchiesti                                                                                      | ]<br>Richiesta di strumenti di ausilio/compensativi e/o tempi aggiuntivi, vedi art. 3, comma 9,<br>lettera j                                                                                                    |  |  |
|                                                                                            | Presentazione domande analoghe*                                                                      | -                                                                                                    |  |  |
|                                                                                            | Servizio di ammissione al concorso*                                                                  | Indicare 3 anni scolastici di servizio di insegnamento su posto comune o di sostegno c/o le<br>istituzioni scolastiche statali o dipendenti dalla Regione Valle d'Aosta o paritarie prestati nel<br>corso degli anni scolastici (2008/2009 - 2019/2020) di cui almeno uno nella specifica classe di<br>concorso per la quale si concorre.<br>Si ricorda che ai fini dell'ammissione al concorso i servizi di insegnamento gli stessi devono<br>eserre dichiarati puntualmente nella sezione "Servizi di insegnamento". |  |  |
|                                                                                            |                                                                                                    | I campi contrassegnati con * sono obbligatori                                                                                                    |  |  |
|                                                                                            | Compila                                                                                              |                                                                                                    |  |  |
|                                                                                            | GECO ISON - Gestione                                                                                 | e bandi di concorso                                                                                                    |  |  |

E' necessario indicare il titolo di studio di cui all'articolo 2 del bando, conseguito entro il termine di presentazione della domanda della corrispondente procedura indetta dal Ministero dell'Istruzione con decreto n. 497/2020 con l'esatta indicazione dell'istituzione che lo ha rilasciato, dell'anno scolastico ovvero accademico in cui è stato conseguito, del voto riportato. Qualora il titolo di accesso sia stato conseguito all'estero e riconosciuto, devono essere, altresì, indicati obbligatoriamente gli estremi del provvedimento del Ministero dell'Istruzione di riconoscimento del titolo medesimo; qualora il titolo di accesso sia stato conseguito all'estero ma in attesa di riconoscimento dal Ministero occorre dichiarare di aver presentato la

relativa domanda di riconoscimento alla Direzione generale per gli ordinamenti scolastici e la valutazione del sistema nazionale di istruzione entro la data termine per la presentazione della domanda della corrispondente procedura indetta dal Ministero dell'Istruzione con decreto n. 497/2020 per poter essere ammessi con riserva.

N.B.: Per quanto concerne i **titoli esteri** per cui si è ottenuto o è stato richiesto il riconoscimento è necessario selezionare il titolo italiano di riferimento e inserire nei successivi campi i dati del titolo estero, comprensivo di votazione, anche se non numerica.

Nel caso un candidato dichiari di essere diversamente abile, e abbia l'esigenza, ai sensi degli articoli 4 e 20 della legge 5 febbraio 1992, n. 104, di ausili e/o tempi aggiuntivi per l'espletamento della prova, dovrà documentare la propria disabilità con apposita dichiarazione resa dalla commissione medico legale dell'Azienda sanitaria locale di riferimento o da struttura pubblica equivalente e trasmessa a mezzo raccomandata con avviso di ricevimento indirizzata alla Sovraintendenza agli studi - Segreteria, oppure a mezzo posta elettronica certificata (PEC), almeno 10 giorni prima dell'inizio della prova, unitamente alla specifica autorizzazione alla Sovraintendenza agli studi al trattamento dei dati sensibili. Tale dichiarazione dovrà esplicitare le limitazioni che la disabilità determina in funzione delle prove della procedura. La concessione ed assegnazione di ausili e/o tempi aggiuntivi ai candidati che ne abbiano fatto richiesta sarà determinata ad insindacabile giudizio della Commissione esaminatrice sulla scorta della documentazione esibita e sull'esame obiettivo di ogni specifico caso. Il mancato inoltro di tale documentazione, nei tempi richiesti, non consentirà all'Amministrazione di predisporre una tempestiva organizzazione e l'erogazione dell'assistenza richiesta. Eventuali gravi limitazioni fisiche, intervenute successivamente alla data di scadenza della presentazione della domanda, che potrebbero prevedere la concessione di ausili e/o tempi aggiuntivi, dovranno essere adeguatamente documentate, con certificazione medica, rilasciata da struttura pubblica, e comunicate, a mezzo raccomandata con avviso di ricevimento indirizzata alla Sovraintendenza agli studi - Segreteria oppure a mezzo posta elettronica certificata (PEC).

Il candidato è tenuto a dichiarare il servizio valido per l'ammissione alla procedura. E' necessario che il candidato indichi 3 anni scolastici di servizio di insegnamento, anche non consecutivi, prestati presso le istituzioni scolastiche statali o dipendenti dalla Regione Valle d'Aosta o paritarie tra l'anno scolastico 2008/2009 e l'anno scolastico 2019/2020, di cui almeno uno nella specifica classe di concorso o nella tipologia di posto per la quale concorre. Tutti i requisiti del servizio sono puntualmente elencati all'art. 2 del bando di cui si invita prendere visione prima di procedere con la compilazione della domanda. Ai fini dell'ammissione al concorso i servizi di insegnamento devono essere dichiarati puntualmente nella SEZIONE "SERVIZI DI INSEGNAMENTO".

#### SEZIONE "POSTI A BANDO"

|                                                                                   | Région Autorome<br>Vallée d'Aost                                                                       | te 🐺 Valle d'Aosta                    | a                                      |  |  |  |  |  |
|-----------------------------------------------------------------------------------|----------------------------------------------------------------------------------------------------|---------------------------------------|----------------------------------------|--|--|--|--|--|
| PROCEDURA STRAORDINARIA<br>PERCORSI DI ABILITAZIONE ALL'IN<br>DI PRIMO E DI SECON | PER ESAMI FINALIZZATA ALL'ACCESSO AI<br>SEGNAMENTO NELLA SCUOLA SECONDARIA<br>DO GRADO SU POSTO COMUNE | Domanda:                              |                                        |  |  |  |  |  |
| ATTENZIONE: Negli ultimi t                                                        | empi si riscontrano problemi nell'invio delle mail agli indirizzi Fast                                 | tWeb (@fastwebnet.it), si consiglia e | di utilizzare mail diverse da FastWeb. |  |  |  |  |  |
| Selezioni > Dati selezione > Do                                                   | manda di test                                                                                          | 0                                     | 1                                      |  |  |  |  |  |
| Selezioni Utente Sic                                                              | urezza Assistenza Domande frequenti                                                                    |                                       | Loonut 16:49 27/05/20                  |  |  |  |  |  |
|                                                                                   | Definition Demonts Sant                                                                                |                                       |                                        |  |  |  |  |  |
| V ANAGRAFICA                                                                      | Dati selezione Domanda ur test Candid                                                                  | au                                    |                                        |  |  |  |  |  |
| 2 REQUISITI GENERICI                                                              | Compila                                                                                                |                                       |                                        |  |  |  |  |  |
|                                                                                   | Posti a bando                                                                                          |                                       | 121                                    |  |  |  |  |  |
| (7) REQUISITI SPECIFICI                                                           | A+01 - ARTE E IMMAGINE (Secondaria - 1º grado)                                                         |                                       |                                        |  |  |  |  |  |
| POSTI A BANDO                                                                     | A-08 - D. GEOMETRICHE, ARCHITETTURA, DESIGN D'AR                                                       | REDAMENTO E SCENOTECNICA (Sec         | ondaria - 2° grado)                    |  |  |  |  |  |
| TITOLI ACCADEMICI E DI STUDIO                                                     | A-09 - D. GRAFICHE, PITTORICHE E SCENOGRAFICHE (S                                                      | Secondaria - 2º grado)                | 10-00100000000000000000000000000000000 |  |  |  |  |  |
| 2 SERVIZI DI INSEGNAMENTO                                                         | A-10 - D. GRAFICO-PUBBLICITARIE (Secondaria - 2" grade                                                 | i)                                    |                                        |  |  |  |  |  |
|                                                                                   | A-11 - D. LETTERARIE E LATINO (Secondaria - 2ª grado)                                                  |                                       |                                        |  |  |  |  |  |
| (2) ALTRI SERVIZI                                                                 | A-12 - D. LETTERARIE (Secondaria - 2° grado)                                                           |                                       |                                        |  |  |  |  |  |
| (?) ARTICOLI E PUBBLICAZIONI                                                      | A-13 - D LETTERARIE, LATINO E GRECO (Secondaria - 2°                                                   | grado)                                |                                        |  |  |  |  |  |
| (7) ALTRO                                                                         | A-14 - D. PLASTICHE, SCULTOREE E SCENOPLASTICHE                                                        | (Secondaria - 2º grado)               |                                        |  |  |  |  |  |
|                                                                                   | A-15 - D. SANITARIE (Secondaria - 2" grado)                                                            |                                       |                                        |  |  |  |  |  |
| (2) CONFERMA ED INVIO                                                             | A-17 - DISEGNO E STORIA DELL'ARTE (Secondaria - 2' grado)                                              |                                       |                                        |  |  |  |  |  |
|                                                                                   | A-18 - FILOSOFIA E SCIENZE UMANE (Secondaria - 2" grado)                                               |                                       |                                        |  |  |  |  |  |
|                                                                                   | A-19 + FILOSOFIA E STORIA (Secondaria - 2" grado)                                                      |                                       |                                        |  |  |  |  |  |
| Funzioni                                                                          | A-20 - FISICA (Secondaria - 2* grado)                                                                  |                                       |                                        |  |  |  |  |  |
| VEDI PDF DOMANDA                                                                  | A-21 - GEOGRAPIA (Secondaria - 2' grado)                                                               | 2014                                  |                                        |  |  |  |  |  |
| ELIMINA DOMANDA                                                                   | A-22 - HALIANO, STORIA, GEOGRAFIA (Secondaria - 1° gi                                                  | ado)<br>sendala - 20 anala)           |                                        |  |  |  |  |  |
| RICHIEDI ASSISTENZA                                                               | A-24 + LINGUE E CULTURE STRANIERE + PRANCESE (SO                                                       | condana - 2 grado)                    |                                        |  |  |  |  |  |
|                                                                                   | A-24 - LINGUE E CULTURE STRANIERE - TEDESCO (Seco                                                      | nodatia - 2° grado)                   |                                        |  |  |  |  |  |
| MANUALE ISTRUZIONI                                                                | A-25 - LINGUA FRANCESE (Secondaria - 1º grado)                                                         |                                       |                                        |  |  |  |  |  |
|                                                                                   | A-25 - LINGUA INGLESE (Secondaria - 1* grado)                                                          |                                       |                                        |  |  |  |  |  |
|                                                                                   | A-25 - LINGUA TEDESCO (Secondaria - 1º grado)                                                          |                                       |                                        |  |  |  |  |  |
|                                                                                   | A-26 - MATEMATICA (Secondaria - 2º grado)                                                              |                                       |                                        |  |  |  |  |  |
|                                                                                   | A-27 - MATEMATICA E FISICA (Secondaria - 2º grado)                                                     |                                       |                                        |  |  |  |  |  |
|                                                                                   | A-28 - MATEMATICA E SCIENZE (Secondaria - 1º grado)                                                    |                                       |                                        |  |  |  |  |  |
|                                                                                   | A-30 - MUSICA (Secondaria - 1º grado)                                                                  |                                       |                                        |  |  |  |  |  |
|                                                                                   | A-34 - SCIENZE E TECN CHIMICHE (Secondaria - 2º grado                                                  | ).                                    |                                        |  |  |  |  |  |
|                                                                                   | A-37 - SCIENZE E TECN DELLE COSTRUZIONI, TECNOLO                                                       | GIE E TECNICHE DI RAPPR GRAFICA       | (Secondaria - 2° grado)                |  |  |  |  |  |
|                                                                                   | A-40 - SCIENZE E TECN ELETTRICHE ED ELETTRONICH                                                        | E (Secondaria - 2º grado)             |                                        |  |  |  |  |  |
|                                                                                   | A-41 - SCIENZE E TECN INFORMATICHE (Secondaria - 2°                                                    | grado)                                |                                        |  |  |  |  |  |
|                                                                                   | A-42 - SCIENZE E TECN MECCANICHE (Secondaria - 2º gr                                                   | ado)                                  |                                        |  |  |  |  |  |
|                                                                                   | A-45 - SCIENZE ECONOMICO-AZIENDALI (Secondaria - 2"                                                    | grado)                                |                                        |  |  |  |  |  |
|                                                                                   | A-46 - SCIENZE GIURIDICO-ECONOMICHE (Secondaria - 2                                                    | 2" grado)                             |                                        |  |  |  |  |  |
|                                                                                   | A-47 - SCIENZE MATEMATICHE APPLICATE (Secondaria -                                                     | 2º grado)                             |                                        |  |  |  |  |  |
|                                                                                   | A-48 - SCIENZE MOTORIE E SPORTIVE (Secondaria - 2° g                                                   | rado)                                 | -                                      |  |  |  |  |  |
|                                                                                   | A-49 - SCIENZE MOTORIE E SPORTIVE (Secondaria - 1" g                                                   | rado)                                 |                                        |  |  |  |  |  |
|                                                                                   | A-60 - SCIENZE NATURALI, CHIMICHE E BIOLOGICHE (S                                                      | econdana - 2" grado)                  |                                        |  |  |  |  |  |
|                                                                                   | A-51 - SCIENZE, TEUNOLOGIE E TECNICHE AGRARIE (S                                                       | econdaria - 2º grado)                 |                                        |  |  |  |  |  |
|                                                                                   | A 55 STOLING DELLAR (E (SECONDARA - 2 GRAD)                                                            |                                       |                                        |  |  |  |  |  |
|                                                                                   |                                                                                                    |                                       |                                        |  |  |  |  |  |

| A-55 - STRUMENTO M - PERCUSSIONI (Secondaria - 2' grado)                      |
|-------------------------------------------------------------------------------|
| A-55 - STRUMENTO M – PIANOFORTE (Secondaria - 2º grado)                       |
| A-55 - STRUMENTO M – SAXOFONO (Secondaria - 2° grado)                         |
| A-55 - STRUMENTO M - VIOLINO (Secondaria - 2º grado)                          |
| A-56 - STRUMENTO M - CHITARRA (Secondaria - 1° grado)                         |
| A-56 - STRUMENTO M - CLARINETTO (Secondaria - 1º grado)                       |
| A-56 - STRUMENTO M - FLAUTO (Secondaria - 1º grado)                           |
| A-56 - STRUMENTO M – PERCUSSIONI (Secondaria - 1º grado)                      |
| A-56 - STRUMENTO M - PIANDFORTE (Secondaria - 1º grado)                       |
| A-56 - STRUMENTO M - SAXOFONO (Secondaria - 1° grado)                         |
| A-56 - STRUMENTO M - TROMBA (Secondaria - 1° grado)                           |
| A-56 - STRUMENTO M VIOLINO (Secondaria - 1º grado)                            |
| A-56 - STRUMENTO M - VIOLONCELLO (Secondaria - 1º grado)                      |
| A-60 - TECNOLOGIA (Secondaria - 2º grado)                                     |
| A-64 - TEORIA, ANALISI E COMPOSIZIONE (Secondaria - 2° grado)                 |
| B-02 - CONVERSAZIONE IN LS - INGLESE (Secondaria - 2° grado)                  |
| B-02 - CONVERSAZIONE IN LS - TEDESCO (Secondaria - 2º grado)                  |
| B-03 - LAB. FISICA (Secondaria - 2º grado)                                    |
| B-12 - LAB. SCIENZE E TECN CHIMICHE E MICROBIOLOGICHE (Secondaria - 2° grado) |
| B-14 - LAB. SCIENZE E TECN DELLE COSTRUZIONI (Secondaria - 2º grado)          |
| B-15 - LAB. SCIENZE E TECN ELETTRICHE ED ELETTRONICHE (Secondaria - 2º grado) |
| B-16 - LAB. SCIENZE E TECN INFORMATICHE (Secondaria - 2° grado)               |
| B-17 - LAB. SCIENZE E TECN MECCANICHE (Secondaria - 2° grado)                 |
| B-23 - LAB. PER I SERVIZI SOCIO-SANITARI (Secondaria - 2º grado)              |
| Ho completato la selezione dei posti a bando                                  |
| I campi contrassegnati con * sono obbligatori                                 |
|                                                                               |
| Compila                                                                       |
|                                                                               |

E' sufficiente spuntare la classe di concorso di posto di cui all'Allegato A del bando per cui si chiede di concorrere.

#### SEZIONE "TITOLI ACCADEMICI E DI STUDIO"

|                                                                                              | Région Autonome<br>Vallée d'Aoste Valle d'Aosta                                                                                                |  |  |  |  |  |  |
|----------------------------------------------------------------------------------------------|----------------------------------------------------------------------------------------------------|--|--|--|--|--|--|
| PROCEDURA STRAORDINARIA PE<br>PERCORSI DI ABILITAZIONE ALL'INSE<br>DI PRIMO E DI SECONDO GRA | RE ESAMI FINALIZZATA ALL'ACCESSO AI<br>EGNAMENTO NELLA SCUOLA SECONDARIA<br>ADO SU POSTO COMUNE - 03/07/20                                     |  |  |  |  |  |  |
| ATTENZIONE: Negli ultimi tem                                                                 | npi si riscontrano problemi nell'invio delle mail agli indirizzi FastWeb (@fastwebnet.it), si consiglia di utilizzare mail diverse da FastWeb. |  |  |  |  |  |  |
| <u>Selezioni</u> > <u>Dati selezione</u> > Dom                                               | anda di test 🔹 👔 👔 👘                                                                                                    |  |  |  |  |  |  |
| Selezioni Utente Sicun                                                                       | rezza Assistenza Domande frequenti Logout 12:25 26/05/20                                                                                       |  |  |  |  |  |  |
| ✓ ANAGRAFICA 1                                                                               | Dati selezione Domanda di test Candidati                                                                                                    |  |  |  |  |  |  |
| (?) REQUISITI GENERICI                                                                       | Spiegazione  Titolo di studio o accademico (diploma o laurea) immediatamente superiore a quello richiesto per l'ammissione.                    |  |  |  |  |  |  |
| REQUISITI SPECIFICI                                                                          | Per i titoli di studio conseguiti all'estero fare riferimento al relativo articolo del bando.                                                  |  |  |  |  |  |  |
| POSTI A BANDO                                                                                | Dati inseriti                                                                                                    |  |  |  |  |  |  |
| TITOLI ACCADEMICI E<br>DI STUDIO                                                             | Inserisci nuovo Stato compilazione                                                                                                    |  |  |  |  |  |  |
| SERVIZI DI INSEGNAMENTO                                                                      | TITOLI ACCADEMICI E DI STUDIO                                                                                                    |  |  |  |  |  |  |
| ② ALTRI SERVIZI                                                                              |                                                                                                    |  |  |  |  |  |  |
| ② ARTICOLI E PUBBLICAZIONI                                                                   | i campi contrassegnar con * sono oppligatori                                                                                                   |  |  |  |  |  |  |
| ② ALTRO                                                                                      | Annulla Salva                                                                                                    |  |  |  |  |  |  |
| ⑦ CONFERMA ED INVIO                                                                          |                                                                                                    |  |  |  |  |  |  |
| Funzioni                                                                                     |                                                                                                    |  |  |  |  |  |  |
|                                                                                              |                                                                                                    |  |  |  |  |  |  |
| RICHIEDI ASSISTENZA                                                                          |                                                                                                    |  |  |  |  |  |  |
| MANUALE ISTRUZIONI                                                                           |                                                                                                    |  |  |  |  |  |  |
|                                                                                              |                                                                                                    |  |  |  |  |  |  |
|                                                                                              | GECO ISON - Gestione band <sup>i</sup> di concorso                                                                                             |  |  |  |  |  |  |

# ATTENZIONE!

## IN QUESTA SEZIONE SPUNTARE ESCLUSIVAMENTE LA VOCE "Nulla da dichiarare in TITOLI ACCADEMICI E DI STUDIO".

#### SEZIONE "SERVIZI DI INSEGNAMENTO"

|                                                                                  |                                                                   | Va                                                                | égion Autonome<br><b>lée d'Aoste</b> | ، <del>(ق)</del> | Regione Autonoma<br><b>/alle</b> d' <b>Aosta</b> |                      |                      |
|----------------------------------------------------------------------------------|-------------------------------------------------------------------|-------------------------------------------------------------------|--------------------------------------|------------------|--------------------------------------------------|----------------------|----------------------|
| PROCEDURA STRAORDINARI<br>PERCORSI DI ABILITAZIONE ALL'<br>DI PRIMO E DI SECONDO | A PER ESAMI FINALIZZI<br>INSEGNAMENTO NELLI<br>GRADO SU POSTO COM | ATA ALL'ACCESSO AI<br>A SCUOLA SECONDARIA<br>MUNE - 03/07/20      | ]                                    |                  | Domanda:                                         |                      |                      |
| ATTENZIONE: Negli ultim                                                          | i tempi si riscontrano pro                                        | blemi nell'invio delle mail a                                     | agli indirizzi FastWeb               | (@fastweb        | net.it), si consiglia di uti                     | lizzare mail dive    | rse da FastWeb.      |
| <u>Selezioni</u> > <u>Dati selezione</u> > D                                     | omanda di test                                                    |                                                                   | 15                                   |                  | 4                                                | (?)                  | 6                    |
| Selezioni Utente S                                                               | icurezza Assiste                                                  | nza Domande free                                                  | quenti                               |                  |                                                  | Logout               | 12:26 26/05/2        |
|                                                                                  | Dati selezione                                                    | Domanda di test                                                   | Candidati                            |                  |                                                  |                      |                      |
| ANAGRAFICA                                                                       | 1 Spiegazione 🔺 —                                                 |                                                                   |                                      |                  |                                                  |                      |                      |
| REQUISITI GENERICI                                                               | Servizio di insegna                                               | emento prestato nelle scuole                                      | statali/regionali o pari             | itarie di ogni o | rdine e grado, nelle istitu                      | zioni convittuali si | tatali/regionali e n |
| REQUISITI SPECIFICI                                                              | percorsi di formaz                                                | ione professionale di cui al (<br>iconducibile alla coacificità d | capo III del decreto leg             | gislativo 17 ot  | tobre 2005, n.226 e servi:                       | zio prestato nei p   | ercorsi di istruzior |
| POSTI A RANDO                                                                    | del Paesi OE, ove i                                               | iconducibile alla specificita d                                   | el posto o della classe              | di concorso.     |                                                  |                      |                      |
| y roan A bando                                                                   | Il servizio a tempo                                               | o determinato ha validità al 1                                    | fine della procedura se              | e prestato per   | un periodo continuato n                          | ion inferiore a 18   | ) giorni per ciascu  |
| TITOLI ACCADEMICI E DI STUDIO                                                    | anno scolastico.                                                  |                                                                   |                                      |                  |                                                  |                      |                      |
| SERVIZI DI                                                                       | Inserimento serviz                                                | in di                                                             |                                      |                  |                                                  |                      |                      |
| INSEGNAMENTO                                                                     | insegnamento                                                      |                                                                   |                                      |                  |                                                  |                      |                      |
| ALTRI SERVIZI                                                                    | Cat                                                               | tegoria*                                                          |                                      | $\overline{}$    | Qualifica*                                       |                      | ~                    |
| ADTICOLLE PUBBLICATION                                                           | Tipo di ra                                                        | apporto                                                           |                                      | $\overline{}$    |                                                  |                      |                      |
|                                                                                  |                                                                   | Scuola*                                                           |                                      |                  |                                                  |                      |                      |
| ) ALTRO                                                                          | Indirizzo                                                         | scuola*                                                           |                                      |                  |                                                  |                      |                      |
| CONFERMA ED INVIO                                                                |                                                                   | Dal*                                                              | AI*                                  |                  | A.S.*                                            |                      | ~                    |
|                                                                                  | CdC                                                               | /Posto*                                                           |                                      |                  |                                                  |                      | ~                    |
|                                                                                  |                                                                   |                                                                   |                                      |                  |                                                  |                      |                      |
| Funzioni                                                                         |                                                                   | Note                                                              |                                      |                  |                                                  |                      |                      |
| VEDI PDF DOMANDA                                                                 |                                                                   |                                                                   |                                      |                  |                                                  |                      |                      |
| ELIMINA DOMANDA                                                                  |                                                                   |                                                                   | I campi contrasseg                   | jnati con * sono | obbligatori                                      |                      |                      |
| RICHIEDI ASSISTENZA                                                              | -                                                                 | -                                                                 | -                                    |                  | A                                                |                      |                      |
|                                                                                  |                                                                   |                                                                   | Limina                               |                  | Annuka                                           |                      | Salva                |
| MANUALE ISTRUZIONI                                                               |                                                                   |                                                                   |                                      |                  |                                                  |                      |                      |
|                                                                                  |                                                                   |                                                                   |                                      |                  |                                                  |                      |                      |
|                                                                                  |                                                                   |                                                                   |                                      |                  |                                                  |                      |                      |

Deve essere generato un campo per ogni **servizio valido ai fini dell'accesso alla procedura concorsuale,** ovvero ogni candidato deve indicare di avere svolto, tra l'anno scolastico 2008/2009 e l'anno scolastico 2019/2020, almeno tre annualità di servizio, anche non continuative, di cui almeno uno nella specifica classe di concorso per la quale concorre, presso le istituzioni scolastiche statali o dipendenti dalla Regione Valle d'Aosta o paritarie. Tali servizi devono essere quelli riferiti agli anni scolastici dichiarati alla voce "SERVIZI DI AMMISSIONE AL CONCORSO" nella SEZIONE "REQUISITI SPECIFICI".

Descrizione dei campi da compilare e modalità.

Alla voce "CATEGORIA" è necessario selezionare la voce "docente".

Alla voce "QUALIFICA" è necessario scegliere tra le due opzioni proposte "tempo determinato" o "tempo indeterminato".

Alla voce "TIPO DI RAPPORTO" è necessario scegliere tra le due opzioni proposte "tempo pieno" o "tempo parziale".

Alla voce "SCUOLA" è necessario indicare la denominazione dell'Istituzione scolastica presso la quale è stato reso il servizio.

Alla voce "INDIRIZZO SCUOLA" è necessario indicare l'indirizzo dell'Istituzione scolastica indicata alla voce "SCUOLA".

Alle voci "DAL" – "AL" è necessario indicare la data di inizio del servizio e la data di fine del servizio.

Alla voce "A.S." è necessario opzionare l'anno scolastico di riferimento del periodo indicato alle voci "DAL" – "AL".

Alla voce "CDC/POSTO" è necessario selezionare dal menu proposto la classe di concorso/tipologia di posto nella quale è stato reso il servizio.

Alla voce "NOTE" è possibile inserire ulteriori informazioni.

N.B.: <u>Il servizio a tempo determinato è valutato ai sensi dell'articolo 11, comma 14, della legge 3 maggio 1999, n. 124.</u>

## ATTENZIONE

I campi sopra elencati sono tutti obbligatori, fatta eccezione per la voce "NOTE".

I campi devono essere compilati per ciascun periodo di insegnamento.

Nel caso in cui in un anno scolastico siano stati resi più periodi di servizio nella stessa istituzione scolastica o in istituzioni scolastiche diverse ovvero lo stesso servizio sia stato reso in più anni scolastici è possibile avvalersi di una compilazione facilitata della Sezione. Dopo l'inserimento del primo servizio, cliccando

sull'icona appare il bottone <u>Copia dichiarazione</u>. Il candidato ha così la possibilità di copiare la dichiarazione selezionata andando a modificare solo alcune parti.

#### SEZIONE "ALTRI SERVIZI"

|                                                                                                    | Ne Région Autonome Vallée d'Aoste Valle d'Aosta                |                                                                       |                                 |  |  |  |  |  |  |
|----------------------------------------------------------------------------------------------------|----------------------------------------------------------------|-----------------------------------------------------------------------|---------------------------------|--|--|--|--|--|--|
| PROCEDURA STRAORDINARIA PER ESAMI FINALIZZATA ALL'ACCESSO AI PERCORSI DI ABILITAZIONE ALL'INSEGNAMENTO NELLA SCUOLA SECONDARIA DI PRIMO E DI SECONDO GRADO SU POSTO COMUNE - 03/07/20 DOMANDA: |                                                                |                                                                       |                                 |  |  |  |  |  |  |
| ATTENZIONE: Negli ultimi temp                                                                                                    | pi si riscontrano problemi nell'invio delle mail ag            | ji indirizzi FastWeb (@fastwebnet.it), si consiglia di utilizz        | zare mail diverse da FastWeb.   |  |  |  |  |  |  |
| Selezioni > Dati selezione > Domanda di test                                                                                                    |                                                                |                                                                       |                                 |  |  |  |  |  |  |
| Selezioni Utente Sicure                                                                                                    | zza Assistenza Domande frequ                                   | uenti                                                                 | Logout 12:30 26/05/20           |  |  |  |  |  |  |
| V ANAGRAFICA 1                                                                                                    | Dati selezione Domanda di test                                 | Candidati                                                             |                                 |  |  |  |  |  |  |
| (?) REQUISITI GENERICI                                                                                                    | Spiegazione  Servizi prestati presso l'Amministrazione regiona | le o altri enti pubblici, sulla base di assunzioni di diritto pubblic | o.                              |  |  |  |  |  |  |
| REQUISITI SPECIFICI                                                                                                    | Periodi di effettivo servizio militare prestati pr             | esso le Forze armate, valutati ai sensi dell'art. 2050 del D.Ig       | s. 15 marzo 2010, n. 66 "Codice |  |  |  |  |  |  |
| POSTI A BANDO                                                                                                    | dell'ordinamento militare".                                    | -                                                                     | -                               |  |  |  |  |  |  |
| TITOLI ACCADEMICI E DI STUDIO                                                                                                    | Se il servizio è tutt'ora in corso indicare come da            | ta di fine la data di invio della domanda via web.                    |                                 |  |  |  |  |  |  |
| ③ SERVIZI DI INSEGNAMENTO                                                                                                    | Dati inseriti                                                  |                                                                       |                                 |  |  |  |  |  |  |
| ② ALTRI SERVIZI                                                                                                    | Inserisci nuovo                                                |                                                                       |                                 |  |  |  |  |  |  |
| (?) ARTICOLI E PUBBLICAZIONI                                                                                                    | Sate complicatione                                             | Nulla da dichiarare in                                                |                                 |  |  |  |  |  |  |
| ALTRO                                                                                                    |                                                                |                                                                       |                                 |  |  |  |  |  |  |
| (?) CONFERMA ED INVIO                                                                                                    |                                                                | l campi contrassegnati con * sono obbligatori                         |                                 |  |  |  |  |  |  |
|                                                                                                    |                                                                | Annulla                                                               | Salva                           |  |  |  |  |  |  |
| Funzioni                                                                                                    |                                                                |                                                                       | Sana                            |  |  |  |  |  |  |
| VEDI PDF DOMANDA                                                                                                    |                                                                |                                                                       |                                 |  |  |  |  |  |  |
| ELIMINA DOMANDA                                                                                                    |                                                                | /                                                                     |                                 |  |  |  |  |  |  |
| RICHIEDI ASSISTENZA                                                                                                    |                                                                |                                                                       |                                 |  |  |  |  |  |  |
| MANUALE ISTRUZIONI                                                                                                    |                                                                |                                                                       |                                 |  |  |  |  |  |  |
|                                                                                                    |                                                                |                                                                       |                                 |  |  |  |  |  |  |
|                                                                                                    | GECO ISON - Gestio                                             | ne bandi di concorso                                                  |                                 |  |  |  |  |  |  |
|                                                                                                    |                                                                |                                                                       |                                 |  |  |  |  |  |  |
|                                                                                                    |                                                                |                                                                       |                                 |  |  |  |  |  |  |
|                                                                                                    |                                                                | 1                                                                     |                                 |  |  |  |  |  |  |
|                                                                                                    |                                                                |                                                                       |                                 |  |  |  |  |  |  |

## ATTENZIONE!

## IN QUESTA SEZIONE SPUNTARE ESCLUSIVAMENTE LA VOCE "Nulla da dichiarare in ALTRO SERVIZI".

#### SEZIONE "ARTICOLI E PUBBLICAZIONI"

| ISCRIZIONI ONLINE<br>Vallée d'Aoste                                                            |                                                                                                    |                                               |                                   |                                    |                                            |  |  |  |  |
|------------------------------------------------------------------------------------------------|----------------------------------------------------------------------------------------------------|-----------------------------------------------|-----------------------------------|------------------------------------|--------------------------------------------|--|--|--|--|
| PROCEDURA STRAORDINARIA PER<br>PERCORSI DI ABILITAZIONE ALL'INSE<br>DI PRIMO E DI SECONDO GRAI | R ESAMI FINALIZZATA A<br>GNAMENTO NELLA SCU<br>DO SU POSTO COMUNE                                                                                                    | LL'ACCESSO AI<br>DLA SECONDARIA<br>- 03/07/20 | Ta<br>                            | Domanda:                           |                                            |  |  |  |  |
| ATTENZIONE: Negli ultimi temp                                                                  | pi si riscontrano problemi i                                                                                                    | nell'invio delle mail agli i                  | indirizzi FastWeb (               | @fastwebnet.it), si consiglia di 1 | utilizzare mail diverse da FastWeb.        |  |  |  |  |
| Selezioni > Dati selezione > Domanda di test 0 0 6                                             |                                                                                                    |                                               |                                   |                                    |                                            |  |  |  |  |
| Selezioni Utente Sicure                                                                        | zza Assistenza                                                                                                    | Domande freque                                | nti                               |                                    | Logout 12:32 26/05/20                      |  |  |  |  |
| ANAGRAFICA 1                                                                                   | Dati selezione Spiegazione Pubblicazioni a stampa s                                                                                                    | Domanda di test                               | Candidati<br>egolarmente registra | ti, o pubblicazioni o saggi di gru | ppo, dai quali sia riconoscibile il lavoro |  |  |  |  |
| REQUISITI SPECIFICI                                                                            | svolto dal candidato, pure                                                                                                    | che attinenti al profilo per                  | cui e avviata la proce            | dura selettiva.                    |                                            |  |  |  |  |
| POSTI A BANDO                                                                                  | Per ogni pubblicazione va                                                                                                    | i inserito il titolo, il nome d               | della rivista e/o volum           | e e l'anno di pubblicazione.       |                                            |  |  |  |  |
| ⑦ TITOLI ACCADEMICI E DI STUDIO ⑦ SERVIZI DI INSEGNAMENTO                                      | In caso di idoneità alla procedura selettiva, oltre a questo inserimento web, ai fini della valutazione è necessario produrre all'Ufficio Concorsi<br>l'originale della pubblicazione o una copia conforme all'originale. In caso di copia è necessario utilizzare la dichiarazione sostitutiva di atto di<br>notorietà allegata al bando. |                                               |                                   |                                    |                                            |  |  |  |  |
| 3 ALTRI SERVIZI                                                                                | Dati inseriti                                                                                                    |                                               |                                   |                                    |                                            |  |  |  |  |
| PUBBLICAZIONI                                                                                  | Stato compilazione                                                                                                    |                                               | Inserise<br>Nulla da d            | si nuovo                           |                                            |  |  |  |  |
| ALTRO                                                                                          |                                                                                                    |                                               | ARTICOLI E PI                     | JBBLICAZIONI                       |                                            |  |  |  |  |
| CONFERMA ED INVIO                                                                              |                                                                                                    |                                               | l campi contrassegnat             | con * sono obbligatori             |                                            |  |  |  |  |
| Funzioni                                                                                       |                                                                                                    |                                               |                                   | Annulla                            | Salva                                      |  |  |  |  |
| VEDI PDF DOMANDA<br>ELIMINA DOMANDA<br>RICHIEDI ASSISTENZA                                     |                                                                                                    |                                               |                                   |                                    |                                            |  |  |  |  |
| MANUALE ISTRUZIONI                                                                             |                                                                                                    |                                               |                                   |                                    |                                            |  |  |  |  |
|                                                                                                |                                                                                                    | GECO ISON - Gestione                          | ENZIONE!                          |                                    |                                            |  |  |  |  |

#### IN QUESTA SEZIONE SPUNTARE ESCLUSIVAMENTE LA VOCE "Non posseggo titoli di questo tipo ARTICOLI E PUBBLICAZIONI".

#### SEZIONE "ALTRO"

|                                                                                                    |                                       |        | Vallée d'Aoste Valle d'Aosta |                |                             |           |                                                                                                    |  |  |  |
|----------------------------------------------------------------------------------------------------|---------------------------------------|--------|------------------------------|----------------|-----------------------------|-----------|----------------------------------------------------------------------------------------------------|--|--|--|
| PROCEDURA STRAORDINARIA PER ESAMI FINALIZZATA ALL'ACCESSO AI PERCORSI DI ABILITAZIONE ALL'INSEGNAMENTO NELLA SCUOLA SECONDARIA DI PRIMO E DI SECONDO GRADO SU POSTO COMUNE - 03/07/20 Domanda: ( |                                       |        |                              |                |                             |           |                                                                                                    |  |  |  |
| ATTENZIONE: Negli ultimi tempi si riscontrano problemi nell'invio delle mail agli indirizzi FastWeb (@fastwebnet.it), si consiglia di utilizzare mail diverse da FastWeb.                        |                                       |        |                              |                |                             |           |                                                                                                    |  |  |  |
| Selezioni > Dati selezione > Domanda di test () () () () () () () () () () () () ()                                                                                                    |                                       |        |                              |                |                             |           |                                                                                                    |  |  |  |
| Selezioni                                                                                                    | Utente                                | Sicure | zza 🛛 🗚                      | Assistenza     | Domande freq                | uenti     | Loqout 12:33 26/05/20                                                                              |  |  |  |
| 💙 ANAGRAFICA                                                                                                    |                                       | 1      | Dati sel                     | ezione         | Domanda di test             | C         | Candidati                                                                                          |  |  |  |
| REQUISITI GEN                                                                                                    | IERICI                                |        | Abilitazioni                 | e 🔺            | attestati di qualifiche j   | professio | ssionali, patenti di guida, dottorati di ricerca, specializzazioni post laurea, master e qualsiasi |  |  |  |
| REQUISITI SPECIAL                                                                                                    | CIFICI                                |        | altra attesta                | azione concerr | nente il profilo per cui è  | avviata I | ata la procedura selettiva.                                                                        |  |  |  |
| POSTI A BAND                                                                                                    | 0                                     |        | Per ogni in:                 | serimento indi | care il titolo, l'anno di c | onseguir  | guimento, l'ente certificante, l'indirizzo dell'ente e la descrizione.                             |  |  |  |
| TITOLI ACCAD                                                                                                    | EMICI E DI STUD                       | 00     | Dati insertu                 |                |                             |           |                                                                                                    |  |  |  |
| ③ SERVIZI DI INS                                                                                                    | EGNAMENTO                             |        | Stato comp                   | ilazione —     |                             |           |                                                                                                    |  |  |  |
| ② ALTRI SERVIZI                                                                                                    |                                       |        |                              |                |                             |           | Nulla da dichiarare in                                                                             |  |  |  |
| ARTICOLI E PU                                                                                                    | BBLICAZIONI                           |        |                              |                |                             |           | ALTRO                                                                                              |  |  |  |
| ② ALTRO                                                                                                    |                                       |        |                              |                |                             | l cam     | campi contrassegnali con * sono obbligatori                                                        |  |  |  |
| CONFERMA ED                                                                                                    | INVIO                                 |        |                              |                |                             |           |                                                                                                    |  |  |  |
|                                                                                                    |                                       |        |                              |                |                             |           | Annulla                                                                                            |  |  |  |
| Funzioni                                                                                                    |                                       |        |                              |                |                             |           |                                                                                                    |  |  |  |
| VEDI PDF DOMA                                                                                                    | NDA                                   |        |                              |                |                             |           |                                                                                                    |  |  |  |
| ELIMINA DOMA                                                                                                    | NDA                                   |        |                              |                |                             |           |                                                                                                    |  |  |  |
| RICHIEDI ASSIST                                                                                                    | ENZA                                  |        |                              |                |                             |           |                                                                                                    |  |  |  |
| MANUALE ISTRU                                                                                                    | JZIONI                                |        |                              |                |                             |           |                                                                                                    |  |  |  |
|                                                                                                    |                                       |        |                              |                |                             |           |                                                                                                    |  |  |  |
|                                                                                                    |                                       |        |                              |                | GECO ISON - Gestio          | ne band   | andi di concorso                                                                                   |  |  |  |
|                                                                                                    | GECO ISON - GESTIONE DANGE O CONCOISO |        |                              |                |                             |           |                                                                                                    |  |  |  |
| ATTENZIONE!                                                                                                    |                                       |        |                              |                |                             |           |                                                                                                    |  |  |  |

## IN QUESTA SEZIONE SPUNTARE ESCLUSIVAMENTE LA VOCE "Nulla da dichiarare in ALTRO".

# **INOLTRO DELLA DOMANDA**

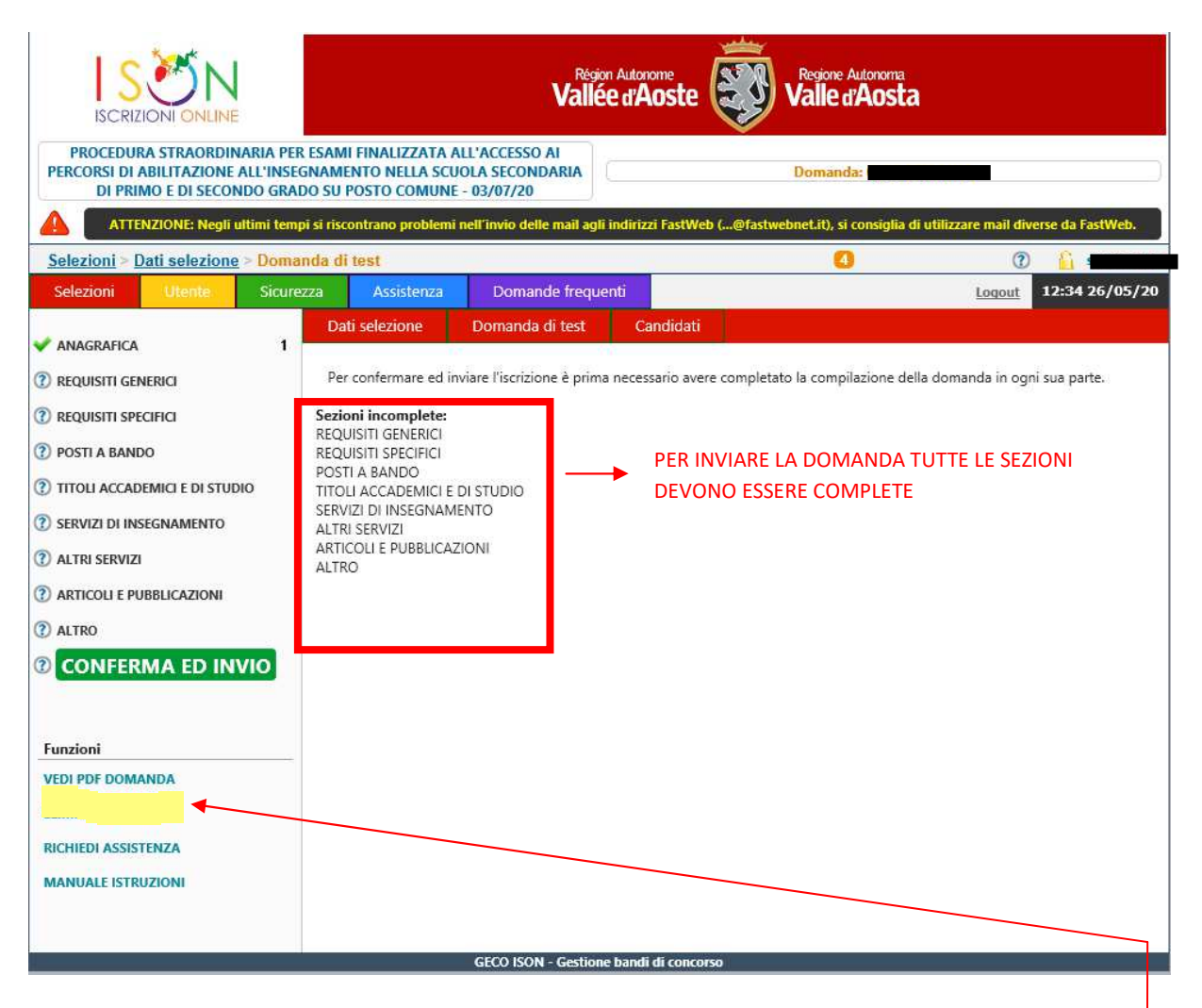

# SUPPORTO TECNICO PER LA COMPILAZIONE DELLA DOMANDA ON LINE

Il candidato che necessita di assistenza tecnica deve richiederla cliccando sulla voce '

|                                                                                                 |                                                                                   | Région Autonome<br>Vallée d'Aoste   | Regione Autonoma<br>Valle d'Aosta        |                                   |
|-------------------------------------------------------------------------------------------------|-----------------------------------------------------------------------------------|-------------------------------------|------------------------------------------|-----------------------------------|
| PROCEDURA STRAORDINARIA PER<br>PERCORSI DI ABILITAZIONE ALL'INSEC<br>DI PRIMO E DI SECONDO GRAI | RESAMI FINALIZZATA ALL'AC<br>GNAMENTO NELLA SCUOLA S<br>DO SU POSTO COMUNE - 03/0 | CESSO AI<br>ECONDARIA<br>07/20      | Assistenza                               | )                                 |
| ATTENZIONE: Negli ultimi temp                                                                   | pi si riscontrano problemi nell'im                                                | vio delle mail agli indirizzi FastV | Veb (@fastwebnet.it), si consiglia di ut | ilizzare mail diverse da FastWeb. |
| Selezioni Utente Sicure                                                                         | zza Assistenza D                                                                  | Domande frequenti                   |                                          | Loqout 12:36 26/05/20             |
| Funzioni                                                                                        |                                                                                   |                                     |                                          |                                   |
| MANUALE ISTRUZIONI                                                                              | Cognome                                                                           |                                     | Data richiesta<br>Nome                   |                                   |
|                                                                                                 | Mail                                                                              |                                     | Telefono                                 |                                   |
|                                                                                                 | Argomento                                                                         |                                     | Stato richiesta                          | $\checkmark$                      |
|                                                                                                 | Selezione PROCED                                                                  | URA STRAORDINARIA PER I             | ESAMI FINALIZZATA ALL'ACCESSO            | AI PERCORSI DI ABILITA            |
|                                                                                                 | Inserire la richiesta / ris                                                       | posta e selezionare il tasto        | ) Invia per inoltrarla                   | ∧<br>↓ Invia                      |
|                                                                                                 |                                                                                   |                                     |                                          |                                   |
|                                                                                                 |                                                                                   |                                     |                                          |                                   |
|                                                                                                 |                                                                                   |                                     |                                          |                                   |
|                                                                                                 | GEC                                                                               | O ISON - Gestione bandi di con      | corso                                    |                                   |

# **ULTERIORE SUPPORTO**

Qualora il candidato necessiti di chiarimenti riferiti ai **titoli di accesso** alla procedura di cui all'articolo 2 del bando di concorso e/o di ulteriori informazioni sulla procedura è possibile inviare un'email all'indirizzo <u>concorso.docenti2020@regione.vda.it</u> avendo cura di fornire nel testo i propri riferimenti *unitamente ad un recapito telefonico*.